GU-CDSD-SAEW-001 Mayo 2010

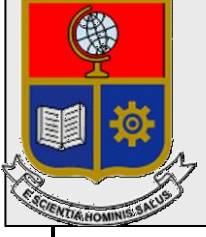

Escuela Politécnica Nacional Unidad de Gestión de Información

# Manual de Usuario para la Gestión de la Unidad de Bienestar Estudiantil(UBE) en el SAEW Perfil Trabajadora Social

Preparado por: EPN Unidad de Gestión de la Información

> Aprobado por: Jefe UGI, EPN

# GU-CDSD-SAEW-001 Mayo 2010 HOJA DEL ESTADO DEL DOCUMENTO

# HOJA DEL ESTADO DEL DOCUMENTO

| HC | DJA DEL ES | ΤA  | DO DEL DO     | CU   | MENTO       |      |                                   |
|----|------------|-----|---------------|------|-------------|------|-----------------------------------|
| 1. | TITULO D   | EL  | DOCUMEN       | TO   | : GU-CDSI   | D-S  | AEW-015 Manual de Usuario para la |
|    | Gesitón de | Bie | nestar Estudi | anti | l en el SAE | W    |                                   |
|    |            |     |               |      | Perfil Trab | oaja | dora Social                       |
| 2. | EDICION    | 3.  | REVISION      | 4.   | FECHA       | 5.   | RAZONES DE CAMBIO                 |
| 1  |            | 0   |               |      |             |      |                                   |
|    |            |     |               |      |             |      |                                   |
|    |            |     |               |      |             |      |                                   |

Aprobado, Abril 2010 Unidad de Gestión de Información Ing. Francisco Hallo

# TABLA DE CONTENIDO

| 1. RE  | SPONSABILIDAD Y AUTORIDAD                                                             | 1 |
|--------|---------------------------------------------------------------------------------------|---|
| 2. FL  | UJO DE PROCESO DE BIENESTAR ESTUDIANTIL                                               | 1 |
| 3. PR  | OCEDIMIENTO                                                                           | 1 |
| 3.1.   | OBSERVACIONES GENERALES AL PROCESO                                                    | 1 |
| 3.2.   | INGRESO AL SISTEMA                                                                    | 1 |
| 3.3.   | PROGRAMAR FECHAS DE ENTREVISTAS                                                       | 1 |
| 3.4.   | LISTAR FECHAS DE ENTREVISTAS                                                          | 3 |
| 3.5.   | VERIFICAR EL INGRESO DE DATOS SOCIO ECONOMICOS DE ESTUDIANTE                          | S |
| ENT    | REVISTADOS                                                                            | 4 |
| 3.6.   | PROCESAR RECLASIFICACIONES                                                            | 4 |
| 3.7.   | LISTAR ESTUDIANTES SANCIONADOS QUE NO SE PRESENTARON A                                |   |
| ENT    | REVISTA                                                                               | 6 |
| 3.8.   | CONSULTAR LISTADOS DE BECAS POR EXCELENCIA ACADEMICA                                  | 6 |
| 3.9.   | REGISTRAR BECAS                                                                       | 7 |
| "El    | l Estudiante ya se encuentra Matriculado para el Período Actual. No puede dar Beca. " | 7 |
| 3.10.  | REGISTRAR DESCUENTOS                                                                  | 7 |
| "El    | l Estudiante ya se encuentra Matriculado para el Período Actual. No puede dar Beca. " | 7 |
| 3.11.  | AUTORIZAR PAGOS POR ROL DE PAGOS                                                      | 7 |
| 12.    | "El Estudiante ya se encuentra Matriculado para el Período Actual. No puede dar       |   |
| Bee    | ca. "8                                                                                |   |
| 3.12.  | RECALCULO DE PAGOS                                                                    | 8 |
| 3.13.  | LISTADOS                                                                              | 8 |
| 3.13.1 | 1. Reclasificados                                                                     | 8 |
| 3.13.2 | 2. Listado de Becas                                                                   | 8 |
| 3.13.3 | 3. Listado de Descuentos                                                              | 8 |
| 3.13.4 | 4. Lista de Aspirantes Aprobados                                                      | 9 |
| 3.13.5 | 5. Lista de Aspirantes Aprobados                                                      | 9 |
| 3.13.6 | 6. Lista situación de aspirante frente a los procesos a verificar                     | 9 |
| 3.13.7 | 7. Listado de estudiantes a sancionar por no presentarse a la entrevista.             | 9 |

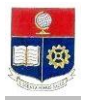

# GUIA DE USUARIO PARA LA GESTION DE LA UNIDAD DE BIENESTAR ESTUDIANTIL(UBE)

El Presente manual de usuario describe en forma cronológica las tareas y consultas que el usuario con perfil de Trabajador Social puede hacer a lo largo del semestre.

# 1. RESPONSABILIDAD Y AUTORIDAD

Los responsables de cumplir el procedimiento son :

Secretarias de Propedéutico revisan documentos personales a aspirante. UBE registra fechas de entrevistas. Estudiante nuevo de Propedéutico registra datos socio económicos. UBE revisa información socio económica. UBE registra reclasificaciones. UBE lista mejores estudiantes. UBE Registra becas y descuentos.

2. FLUJO DE PROCESO DE BIENESTAR ESTUDIANTIL ANEXO 1

# 3. PROCEDIMIENTO

#### 3.1. OBSERVACIONES GENERALES AL PROCESO

- 1. La reclasificación de estudiantes puede hacerlo durante todo el semestre exceptuando fechas de pago.
- 2. La Unidad de Bienstar Estudiantil asigna fechas de presentación de documentos socio económicos para los aspirantes luego de los resultados de la PAAP(ver resultados de Prueba de aptitud en calendarios académicos).

#### 3.2. INGRESO AL SISTEMA

- 1. Ingrese al sitio <u>https://saew.epn.edu.ec</u>
- 2. Se presentará la pantalla de ingreso al sistema con los siguientes parámetros:
  - *Modo*: Escoja el modo "Administrativo".
  - Usuario: Ingrese su usuario
  - *Clave*: Ingrese su clave de acceso.

Si es su primer acceso al sistema debe crear su clave personal de 5 a 12 caracteres (letras y números), con el siguiente procedimiento :

- Ingrese su usuario y deje el campo "Clave" en blanco.
- Haga click en el botón Ingresar al Sistema
- En la pantalla aparecerá los campos para que ingrese su clave y confirme la misma.

#### (Esta es su clave de acceso al sistema y debe mantenerla en absoluta reserva)

Luego del proceso de validación de clave de usuario, aparecerán los siguientes parámetros:

- **Carrera:** Deje éste parámetro en blanco para visualizar las carreras asociadas a éste usuario.
- 3. Haga click en el botón **Ingresar al Sistema**

# 3.3. PROGRAMAR FECHAS DE ENTREVISTAS

El usuario de Bienestar consulta las fechas de resultados de la PAAP y las fechas de revisión de documentos en el calendario académico publicado por la Institución enla página <u>www.epn.edu.ec</u>.

Luego de los resultados de la PAAP y *antes* de las fechas de revisión de documentos. el usuario de Bienestar Estudiantil registra en el Sistema SAEW, las fechas de entrevistas siguiendo los pasos:

1. Ingrese al menú, **"Bienestar Estudiantil"**, seleccione la opción **"Datos SocioEconómicos**", seleccione la sub-opción "Fechas **de Entrevistas**"

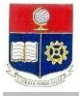

- 2. Haga click en el botón "Nuevo"
- 3. Se presentará la pantalla con los siguientes parámetros:

| Fecha        | Ingrese la fecha de la entrevista.                                  |
|--------------|---------------------------------------------------------------------|
| (dd/mm/aaaa) | Con el formato especificado.                                        |
| Cupo         | Ingrese el número de estudiantes a ser atendidos.                   |
| Hora Inicio  | La hora de inicio fijada para la entrevista                         |
| Minuto       | Escoja el minuto de inicio de la entrevista                         |
| Hora Fin     | La hora final de la entrevista                                      |
| Minuto Fin:  | Escoja el minuto de fin de la entrevista                            |
| Jornada      | Si la entrevista es en la mañana escoja mañana del combo "Jornada". |

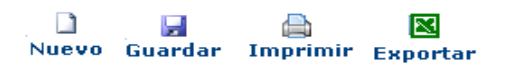

|        | Nro. | codcar | Carrera                                                    | Cupo | Porcentaje | AEntrevistar |
|--------|------|--------|------------------------------------------------------------|------|------------|--------------|
|        | 1    | 52     | PROPEDEUTICO DE EMPRESARIAL Y<br>ECONOMICAS                | 120  | 25,00      | 30           |
| Cupos: | 2    | 08     | PROPEDEUTICO DE INGENIERIA Y CIENCIAS                      | 600  | 25,00      | 150          |
|        | 3    | 11     | PROPEDEUTICO DE TECNOLOGOS                                 | 200  | 25,00      | 50           |
|        | 4    | 95     | PROPEDEUTICO TECNOLOGIA EN AGUA Y<br>SANEAMIENTO AMBIENTAL | 20   | 25,00      | 5            |
| Tatal  |      |        |                                                            |      |            |              |

Total Entrevistas: 235

(Total de estudiantes a Entrevistarse en Bienestar Estudiantil).

**i Estuds:** Número de Estudiantes Registrados para esa fecha y jornada. **Jornada:** Horario en la Mañana o Tarde.

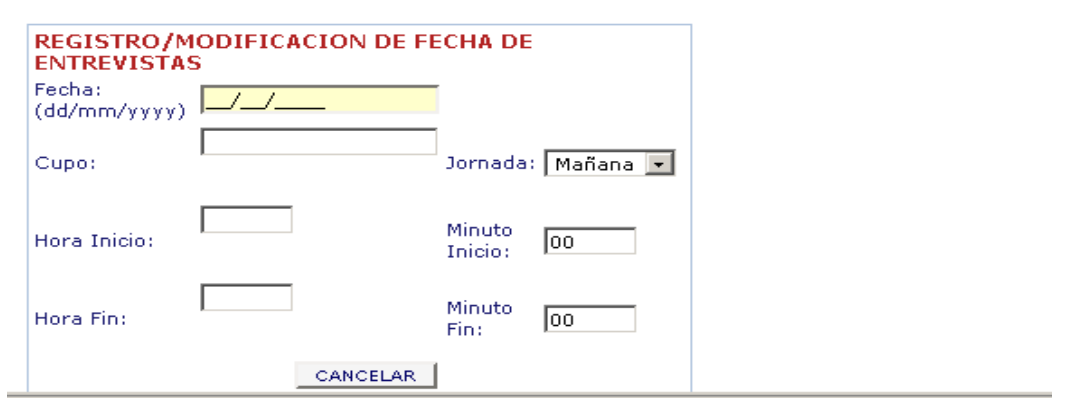

- 4. Haga click en el botón "Guardar".
- 5. Los cupo asignados deben ser igual al cupo total para entrevistas.
- 6. El mensaje que visualizará es Registro insertado con éxito.

|        | Nro. | codcar | Carrera                                                    | Cupo | Porcentaje | AEntrevistar |
|--------|------|--------|------------------------------------------------------------|------|------------|--------------|
|        | 1    | 52     | PROPEDEUTICO DE EMPRESARIAL Y<br>ECONOMICAS                | 120  | 25,00      | 30           |
| Cupos: | 2    | 08     | PROPEDEUTICO DE INGENIERIA Y CIENCIAS                      | 600  | 25,00      | 150          |
|        | 3    | 11     | PROPEDEUTICO DE TECNOLOGOS                                 | 200  | 25,00      | 50           |
|        | 4    | 95     | PROPEDEUTICO TECNOLOGIA EN AGUA Y<br>SANEAMIENTO AMBIENTAL | 20   | 25,00      | 5            |

Total Entrevistas: 235 (Total de estudiantes a Entrevistarse en Bienestar Estudiantil).

🕡 Estuds: Número de Estudiantes Registrados para esa fecha y jornada. Jornada: Horario en la Mañana o Tarde.

|             |          | Lis        | ta de Estudi | iantes |       |       |                                |
|-------------|----------|------------|--------------|--------|-------|-------|--------------------------------|
|             | Nro.     | FechaEnt   | Cupo         | Estuds | Desde | Hasta | 1                              |
| Seleccionar | 1        | 11/01/2010 | 24           | 24     | 8:0   | 12:0  | 🛆 Haga Click sol               |
| Seleccionar | 2        | 12/01/2010 | 24           | 24     | 8:0   | 12:0  | para seleccionar u<br>Ivianana |
| Seleccionar | 3        | 13/01/2010 | 24           | 24     | 8:0   | 12:0  | Mañana                         |
| Seleccionar | 4        | 14/01/2010 | 24           | 24     | 8:0   | 12:0  | Mañana                         |
| Seleccionar | 5        | 15/01/2010 | 24           | 24     | 8:0   | 12:0  | Mañana                         |
| Seleccionar | 6        | 18/01/2010 | 23           | 23     | 8:0   | 12:0  | Mañana                         |
| Seleccionar | 7        | 19/01/2010 | 23           | 23     | 8:0   | 12:0  | Mañana                         |
| Seleccionar | 8        | 20/01/2010 | 23           | 23     | 8:0   | 12:0  | Mañana                         |
| Seleccionar | 9        | 21/01/2010 | 23           | 23     | 8:0   | 12:0  | Mañana                         |
| Seleccionar | 10       | 22/01/2010 | 23           | 0      | 8:0   | 12:0  | Mañana                         |
| Tot         | al Cupos | Asignados: |              | 235    |       |       |                                |

# 3.4. LISTAR FECHAS DE ENTREVISTAS

Para consultar o listar los estudiantes sorteados para entrevistas.

- 1. Ingrese al menú, "Bienestar Estudiantil", seleccione la opción "Datos SocioEconómicos", seleccione la sub-opción "Lista Entrevistas"
- 2. Se presentará la pantalla con los siguientes parámetros:
  - Carrera: Escoja la carrera a listar.
    - Periodo: Escoja el período en el que se han registrado los estudiantes nuevos.
  - Fecha: Escoja la fecha de entrevista, o deje en blanco este campo para listar
  - todos los estudiantes de la carrera seleccionados. Escoja la jornada de entrevistas o deje el campo en blanco para listar las Jornada: dos jornadas.(Mañana y Tarde)

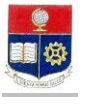

LISTADO DE ESTUDIANTES SELECCIONADOS PARA VERIFICAR DATOS SOCIOECONOMICOS

| Carrera: | PROPEDEUTICO DE INGENIERIA Y CIENCIAS | - |
|----------|---------------------------------------|---|
| Período: | 2010-2                                |   |
| Fecha:   |                                       |   |
| Jornada: |                                       |   |

🕖 Ingreso.- Valor Registrado como Ingreso, Miembros.-Número de Miembros Familiares, Verificado.-Campo que determina si un Estud. a confirmado sus datos en Bienestar Estudiantil (Vacío: No Verifica, X: Verificado)

| No | o. Código | Estudiante                        | Ingreso | NroMiembros | Verificado | Fecha                 | Desde | Hasta | Horario | Anomat | Semmat | Carrera | codcar |
|----|-----------|-----------------------------------|---------|-------------|------------|-----------------------|-------|-------|---------|--------|--------|---------|--------|
| 1  | 20102000  | 4 ACERO ARIAS<br>ALEXANDER JAVIER | 95,00   | 2           | х          | 11/01/2010<br>0:00:00 | 8:0   | 12:0  | м       | 2010   | 2      |         |        |
| 2  | 20102003  | AGUIRRE ACOSTA<br>GALO FERNANDO   | 1278,00 | 4           | ж          | 11/01/2010<br>0:00:00 | 8:0   | 12:0  | м       | 2010   | 2      |         |        |

# 3.5. VERIFICAR EL INGRESO DE DATOS SOCIO ECONOMICOS DE ESTUDIANTES ENTREVISTADOS

El estudiante acude a la entrevista portando los papeles solicitados por Bienestar Estudiantil. La UBE verifica lo registrado por el estudiante.

- 1. Ingrese al menú, **"Bienestar Estudiantil",** seleccione la opción **"Datos SocioEconómicos**", seleccione la sub-opción **"Datos SocioEcnomicos**"
- 2. Haga click en el botón "Buscar", y busque al estudiante que requiere consultar los datos ingresados.

Las fechas de sanción por no presentarse a la entrevista

#### 3.6. PROCESAR RECLASIFICACIONES

El proceso de reclasificación estará habilitado en el semestre exceptuando las fechas de envío y pagos de matrícula.

- 1. Ingrese al menú, "Bienestar Estudiantil", seleccione la opción "Bienestar Estudiantil", seleccione la subopción "Registro IPF"
- 2. Haga click en el botón "**Buscar**", ingrese el nombre o el código del estudiante, haga clikc en el botón Aceptar, luego haga click en Seleccionar.
- 3. Se presentará la pantalla con los siguientes parámetros:

A.NUMERO DE MIEMBROS DEL GRUPO FAMILIAR: Es el número de miembros (padre, madre, hermanos) que dependan económicamente de los padres(no incluya al conyuge del estudiante, ni a los hijos del estudiante

B. INGRESOS MENSUALES NETOS FAMILIARES:

ESTUDIANTE(Llene esta información si el estudiante trabaja y no depende económicamente de los padres):

**Ocupación del estudiante**: Escoja del combo la ocupación del estudiante.

**Relación Laboral**: Esoja del combo Dependiente(Depende de un patrono), o Independiente(Negocio propio, trabaja independientemente)

Ingreso Mensual Neto estudiante: Registre el ingreso mensual neto del estudiante.

CONYUGE(Llene esta información si el estudiante trabaja y no depende económicamente de los padres y está casado):

Ocupación conyuge: Escoja del combo la ocupación del conyuge del estudiante.

**Relación Laboral**: Esoja del combo Dependiente(Depende de un patrono), o Independiente(Negocio propio, trabaja independientemente)

Ingreso Mensual Neto estudiante: Registre el ingreso mensual neto del conyuge del estudiante.

PADRE(Ingrese esta información si el estudiante depende económicamente de los padres):

Ocupación del padre: Escoja del combo la ocupación del padre.

**Relación Laboral**: Esoja del combo Dependiente(Depende de un patrono), o Independiente(Negocio propio, trabaja independientemente)

Ingreso Mensual Neto estudiante: Registre el ingreso mensual neto del padre.

MADRE:

Ocupación del padre: Escoja del combo la ocupación de la madre.

**Relación Laboral**: Esoja del combo Dependiente(Depende de un patrono), o Independiente(Negocio propio, trabaja independientemente)

Ingreso Mensual Neto estudiante: Registre el ingreso mensual neto de la madre.

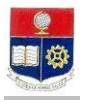

#### B. INGRESOS POR OTROS CONCEPTOS:

Ingreso Mensual por arriendo: Ingrese el total que percibe el núcleo familiar por concepto de arriendos.

Ingreso Mensual por otros conceptos: Ingrese el total mensual por otros conceptos.

**Observación**: Ingrese alguna observación con respecto a la situación socio económica no contemplada en la información ingresada por ejemplo: Vive solo, padres en el exterior, vive con abuela paterna, entre otros.

| os Familiare                                             |                                                                                                    |                                                                                                    |                                                                                                    |                                                                                                    |                                                                                                    |                                                                                                    |                                                                                                    |
|----------------------------------------------------------|----------------------------------------------------------------------------------------------------|----------------------------------------------------------------------------------------------------|----------------------------------------------------------------------------------------------------|----------------------------------------------------------------------------------------------------|----------------------------------------------------------------------------------------------------|----------------------------------------------------------------------------------------------------|----------------------------------------------------------------------------------------------------|
| o de miembro:<br>padre, la madr<br>lteros que dep<br>;.) | s:<br>s del núcleo fa<br>•e, el estudiant<br>endan económ                                                                                                    | miliar están<br>:e, y los<br>nicamente                                                                                                    | 5                                                                                                    |                                                                                                    |                                                                                                    |                                                                                                    |                                                                                                    |
|                                                          |                                                                                                    | TITADES (I                                                                                                    | os ingre                                                                                                    |                                                                                                    | sin descu                                                                                                    | (antos)                                                                                                    |                                                                                                    |
| STIERSBREE                                               | SHEIGSTAN                                                                                                    | TETHICES (I                                                                                                    | tos ingre                                                                                                    | 503 301 HE103                                                                                                    | sin desee                                                                                                    | iencos)                                                                                                    |                                                                                                    |
| E (Si ud. no tr                                          | abaja no ingre                                                                                                    | se ocupació                                                                                                    | n, relació                                                                                                    | n laboral ni ingres                                                                                                    | os)                                                                                                    | []                                                                                                    |                                                                                                    |
|                                                          |                                                                                                    | •                                                                                                    | Relación<br>Laboral:                                                                                                    |                                                                                                    | -                                                                                                    | Ingreso Mensual<br>Neto Estudiante:                                                                                                    | (Ejm: 4000,25 d<br>4000.25)                                                                                                    |
| (Si ud. esta en                                          | unión libre o                                                                                                    | es casado ir                                                                                                    | igrese est                                                                                                    | a información si s                                                                                                    | u Cónyug                                                                                                    | ue trabaja.)                                                                                                    |                                                                                                    |
|                                                          |                                                                                                    |                                                                                                    | Relación<br>Laboral:                                                                                                    |                                                                                                    |                                                                                                    | Ingreso Mensual<br>Neto Cónyugue:                                                                                                    | (Ejm: 4000,25 (<br>4000.25)                                                                                                    |
| d, vive con el                                           | Padre ingrese                                                                                                    | esta inform                                                                                                    | ación)                                                                                                    |                                                                                                    |                                                                                                    | -                                                                                                    |                                                                                                    |
| PROFESIONAL                                              |                                                                                                    | •                                                                                                    | Relación<br>Laboral:                                                                                                    | Independiente                                                                                                    | •                                                                                                    | Ingreso Mensual<br>Neto Padre:                                                                                                    | 1000,00<br>(Ejm: 4000,25 (<br>4000.25)                                                                                                    |
| ld, vive con la                                          | Madre ingrese                                                                                                    | esta inform                                                                                                    | ación)                                                                                                    |                                                                                                    |                                                                                                    |                                                                                                    |                                                                                                    |
| PROFESIONAL                                              |                                                                                                    | -                                                                                                    | Relación<br>Laboral:                                                                                                    | Dependiente                                                                                                    | -                                                                                                    | Ingreso Mensual<br>Neto Madre:                                                                                                    | 500,00<br>(Ejm: 4000,25 d<br>4000.25)                                                                                                    |
|                                                          | CONCEPTOS                                                                                                    |                                                                                                    | •                                                                                                    |                                                                                                    |                                                                                                    |                                                                                                    | 1                                                                                                    |
| sual por                                                 | 35,00                                                                                                    | ]                                                                                                    |                                                                                                    |                                                                                                    |                                                                                                    |                                                                                                    |                                                                                                    |
| sual por<br>ptos:                                        |                                                                                                    | ]                                                                                                    |                                                                                                    |                                                                                                    |                                                                                                    |                                                                                                    |                                                                                                    |
| Observació<br>etc). No e                                 | n adicional<br>s Necesario                                                                                                    | respecto :<br>llenar est                                                                                                    | a su situ<br>ce Campo.                                                                                                    | ación económic                                                                                                    | a (Vive                                                                                                    | Solo- Padres e                                                                                                    | n el Exterio                                                                                                    |
|                                                          | adre, la madre<br>teros que dep<br>.)<br>5 MENSUALE<br>E (Si ud. no tr<br>Si ud. esta er<br>d. vive con el<br>PROFESIONAL<br>d. vive con la<br>PROFESIONAL<br>d. vive con la<br>PROFESIONAL<br>d. vive con la<br>DROFESIONAL<br>d. vive con la<br>DROFESIONAL<br>d. vive con la<br>DROFESIONAL | adre, la madre, el estudiant<br>teros que dependan económ<br>.)<br>5 MENSUALES NETOS FAM<br>E (Si ud. no trabaja no ingre<br>E (Si ud. no trabaja no ingre<br>Si ud. esta en unión libre o<br>d. vive con el Padre ingrese<br>PROFESIONAL<br>d. vive con la Madre ingrese<br>PROFESIONAL<br>B POR OTROS CONCEPTOS<br>ual por<br>ual por<br>ual por<br>Deservación adicional<br>otro: No es Necesario | adre, la madre, el estudiante, y los<br>teros que dependan económicamente<br>.)<br>5 MENSUALES NETOS FAMILIARES (L<br>E (Si ud. no trabaja no ingrese ocupació<br>Si ud. esta en unión libre o es casado ir<br>d. vive con el Padre ingrese esta inform<br>PROFESIONAL<br>d. vive con la Madre ingrese esta inform<br>PROFESIONAL<br>S POR OTROS CONCEPTOS<br>ual por<br>ptos:<br>Observación adicional respecto a<br>estc). No es Necesario llenar est | adre, la madre, el estudiante, y los<br>teros que dependan económicamente<br>.)<br>5 MENSUALES NETOS FAMILIARES (Los ingres<br>E (Si ud. no trabaja no ingrese ocupación, relación<br>E (Si ud. no trabaja no ingrese ocupación, relación<br>Laboral:<br>i ul. esta en unión libre o es casado ingrese est<br>Relación<br>Laboral:<br>d. vive con el Padre ingrese esta información)<br>PROFESIONAL<br>Relación<br>Laboral:<br>d. vive con la Madre ingrese esta información)<br>PROFESIONAL<br>Relación<br>Laboral:<br>d. vive con la Madre ingrese esta información)<br>PROFESIONAL<br>Relación<br>Laboral:<br>d. vive con la Madre ingrese esta información)<br>PROFESIONAL<br>Relación<br>Laboral:<br>S POR OTROS CONCEPTOS<br>ual por<br>ptos:<br>Observación adicional respecto a su situ<br>esto No es Necesario llenar este Campo. | padre, la madre, el estudiante, y los<br>teros que dependan económicamente<br>.)<br>5 MENSUALES NETOS FAMILIARES (Los ingresos son NETOS<br>E (Si ud. no trabaja no ingrese ocupación, relación laboral ni ingrese<br>Relación<br>Laboral:<br>Si ud. esta en unión libre o es casado ingrese esta información si s<br>Relación<br>Laboral:<br>d. vive con el Padre ingrese esta información)<br>PROFESIONAL<br>ROFESIONAL<br>Relación<br>Dependiente<br>B POR OTROS CONCEPTOS<br>ual por<br>J35,00<br>ual por<br>Deservación adicional respecto a su situación económic<br>etc.). No es Necesario llenar este Campo. | padre, la madre, el estudiante, y los teros que dependan económicamente         S MENSUALES NETOS FAMILIARES (Los ingresos son NETOS sin descu         E (Si ud. no trabaja no ingrese ocupación, relación laboral ni ingresos)         Relación         Image: solution de laboral no ingrese ocupación, relación laboral ni ingresos)         Image: solution de laboral no ingrese ocupación, relación laboral ni ingresos)         Image: solution de laboral no ingrese ocupación, relación laboral ni ingresos)         Image: solution de laboral no ingrese ocupación, relación laboral ni ingresos)         Image: solution de laboral no ingrese ocupación, relación laboral ni ingresos)         Image: solution de laboral no ingrese ocupación, relación laboral ni ingresos)         Image: solution de laboral no ingrese ocupación, relación laboral ni ingresos)         Relación         Relación         Laboral:         Image: solution de laboral ingrese esta información)         PROFESIONAL         Image: solution de laboral ingrese esta información)         PROFESIONAL         Image: solution de laboral ingrese esta información         PROFESIONAL         Image: solution de laboral ingrese esta información         PROFESIONAL         Image: solution de laboral ingrese esta información         Image: solution de laboral ingrese esta información         Image: solution de laboral ingrese esta | padre, la madre, el estudiante, y los         teros que dependan económicamente         S MENSUALES NETOS FAMILIARES (Los ingresos son NETOS sin descuentos)         E (Si ud. no trabaja no ingrese ocupación, relación laboral ni ingresos)         Relación         Relación         Laboral:         Ingreso Mensual         Neto Estudiante:         Si ud. esta en unión libre o es casado ingrese esta información si su Cónyugue trabaja.)         Relación         Relación         Laboral:         Ingreso Mensual         Neto Estudiante:         Si ud. esta en unión libre o es casado ingrese esta información si su Cónyugue trabaja.)         Relación         Laboral:         Laboral:         Ingreso Mensual         Neto Estudiante:         d. vive con el Padre ingrese esta información)         PROFESIONAL       Relación         PROFESIONAL       Relación         ual por       Ingreso Mensual         ual por       Is5,00         ual por       Is5,00         ual por       Is5,00         ual por       Is5,00         ual por       Is5,00         ual por       Is5,00         ual por       Is5,00 <t< td=""></t<> |

- Haga click en el botón "Siguiente".
- Visualizará la siguiente información:

| U. INFURMACIUN DE | BIENES<br>Nueva Prop    | piedad                         |                            |           |                          |   |  |
|-------------------|-------------------------|--------------------------------|----------------------------|-----------|--------------------------|---|--|
|                   | Actualizar              | Eliminar                       | Propiedad                  | Ubicacion | Valor                    |   |  |
| Casas/Terrenos:   | *                       | ×                              | CASA                       | IBARRA    | 40000,00                 | ] |  |
|                   |                         |                                |                            |           |                          |   |  |
|                   |                         | <u> </u>                       |                            |           |                          |   |  |
| Vehiculos:        | Nuevo Veh<br>Actualizar | <mark>ículo</mark><br>Eliminar | Tipo Yehiculo              | ) Año     | Valor                    |   |  |
| Vehiculos:        | Nuevo Veh               | ículo<br>Eliminar              | Tipo Vehiculo<br>AUTOMOVIL | 2009      | <b>Valor</b><br>15000,00 |   |  |

# INFORMACION DE BIENES

- 1. Haga click en el botón "Nueva Propiedad".
- 2. Escoja del combo "**Propiedad**", la propiedad a registrar, en "**Ubicación**" la ubicación de la propiedad y en "Valor", el valor comercial de la propiedad.
- 3. Haga click en "Guardar".
- 4. Los pasos del 1 al 3 repítalos hasta registrar todos los bienes.
- 5. Haga click en el botón "Nuevo Vehículo".
- 6. Escoja del combo "Vehículo", el tipo de vehículo, en "Año", el año del vehículo, y en "Valor comercial", el valor comercial del vehículo.

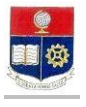

- 7. Haga click en "**Guardar**".
- 8. Los pasos 5 al 7 repítalos hasta registrar todos los vehículos.
- 9. Haga click en "Siguiente".

#### E. INFORMACION DE REBAJAS

- 1. Haga click en el botón "Nueva Rebaja".
- 2. Escoja del combo "**Rebaja**", el tipo de rebaja a registrar, en "**Valor Mensual**" registre el valor mensual de la rebaja, y en "Justificativo", ingrese los justificativos de las rebajas.
- 3. Haga click en "Guardar".
- 4. Los pasos del 1 al 3 repítalos hasta registrar todos las rebajas
- 4. Haga click en el botón "Finalizar el proceso".
- 5. Haga click en OK para finalizar el proceso.
- 6. Haga click en "Volver a la pantalla principal".

#### 3.7. LISTAR ESTUDIANTES SANCIONADOS QUE NO SE PRESENTARON A ENTREVISTA

La sanción será automática después de un mes de terminado el proceso de matrícula ordinaria, si requiere un listado de los estudiantes sancionados siga los siguientes pasos:

- 1. Desde la pantalla de menú seleccione la opción "Bienestar Estudiantil", subopción "Datos SocioEconómicos", subopción "Lista Sancionar FormularioSoc".
- 2. Escoja la carrera del combo "Carrera"
- 3. Escoja el período.

#### 3.8. CONSULTAR LISTADOS DE BECAS POR EXCELENCIA ACADEMICA

El listado obtenido está calculado con datos hasta el semestre anterior, EL listado es definitivo al cierre de cada semestre. Por favor consultar la fecha del cierre del calendario académico del semestre en la página we de la Institución: www.epn.edu.ec.

Art 14. Se concederá becas por excelencia académica en un número igual al **2%** del total de estudiantes de cada carrera, en cada semestre igual o mayor a 0.5 este número se redondeará al entero inmediato superior

- 1. Desde la pantalla de menú seleccione la opción "Bienestar Estudiantil", subopción "Listados", subopción "Listado ExcelenciaAcadem".
- 2. Se presentará la pantalla con los siguientes parámetros:
  - Carrera: Escoja la carrera en la que va a listar estudiantes con excelencia académica.

|                                                                                | LISTADO DE ESTUDIANTES CON BECAS POR EXCELENCIA ACADEMICA                                                                                                    |
|--------------------------------------------------------------------------------|----------------------------------------------------------------------------------------------------|
| Carrera:                                                                       |                                                                                                    |
| Período:                                                                       | 2010-1                                                                                                    |
| Porcentaje:                                                                    | 2 %                                                                                                    |
|                                                                                | Seleccione una Carrera                                                                                                    |
| El listado<br>listado es del<br>Art 14. Se co<br>estudiantes o<br>redondeará a | o obtenido está calculado con datos hasta el semestre anterior, considere que este<br>finitivo al cierre de cada semestre.<br>uncederá becas por excelencia académica en un número igual al <b>2%</b> del total de<br>le cada carrera, en cada semestreigual o mayor a 0.5 este número se<br>al entero inmediato superior. |

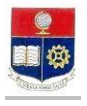

Puede visualizar los estudiantes que cumplen los requisitos para obtener la beca por excelencia académica.

#### 3.9. REGISTRAR BECAS

Para registrar becas debe estar aperturado el nuevo semestre(previo al proceso de matrículas). El nuevo semestre se apertura antes del proceso de REVISION DE DOCUMENTOS, para los PROPEDEUTICOS. No debe registrar becas en períodos de PAGOS DE MATRÍCULA, por lo tanto debe consultar el calendario académico en la página Web de la Institución.

- 1. Desde la pantalla de menú seleccione la opción "Bienestar Estudiantil", subopción "Bienestar Estudiantil", subopción "Becas".
- 2. Escoja la carrera del estudiante o deje este campo en blanco.
- 3. Haga clikc en el botón "Nuevo".
- 4. Ingrese el nombre o código del estudiante, haga click en el botó "Aceptar".
- 5. Haga click en el botón "Seleccionar", del estudiante seleccuionando la carrera en la cual va a otrogar el descuetno o beca.
- 6. Escoja del combo "Tipo Becas", la beca otorgada.
- 7. Haga click en "Guardar"
- Los siguientes mensaje puede brindar el sistema cuando no son fechas de registrar descuentos o becas: "El Estudiante ya se encuentra Matriculado para el Período Actual. No puede dar Beca. " "Ingreso de Beca no Permitido para Fecha Mayor a: martes, 23 de febrero de 2010. EXTEMPORANEAS".

#### 3.10. REGISTRAR DESCUENTOS

Para registrar descuentos debe estar aperturado el nuevo semestre (previo al proceso de matrículas). El nuevo semestre se apertura antes del proceso de REVISION DE DOCUMENTOS, para los PROPEDEUTICOS. No debe registrar becas en períodos de PAGOS DE MATRÍCULA, por lo tanto debe consultar el calendario académico en la página Web de la Institución.

- 1. Desde la pantalla de menú seleccione la opción "Bienestar Estudiantil", subopción "Bienestar Estudiantil", subopción "Descuentos".
- 2. Escoja la carrera del estudiante o deje este campo en blanco.
- 3. Haga clikc en el botón "Nuevo".
- 4. Ingrese el nombre o código del estudiante, haga click en el botó "Aceptar".
- 5. Haga click en el botón "Seleccionar", del estudiante seleccuionando la carrera en la cual va a otrogar el descuetno o beca.
- 6. Escoja del combo "Tipo Descuento", el tipo de descuento otorgado.
- 7. Haga click en "Guardar"
- Los siguientes mensaje puede brindar el sistema cuando no son fechas de registrar descuentos o becas: "El Estudiante ya se encuentra Matriculado para el Período Actual. No puede dar Beca. " "Ingreso de Beca no Permitido para Fecha Mayor a: martes, 23 de febrero de 2010. EXTEMPORANEAS".

#### 3.11. AUTORIZAR PAGOS POR ROL DE PAGOS

Para registrar autorizaciones de pagos por Rol, debe estar aperturado el nuevo semestre(previo al proceso de matrículas). El nuevo semestre se apertura antes del proceso de REVISION DE DOCUMENTOS, para los PROPEDEUTICOS. No debe registrar becas en períodos de pagos de matrícula, por lo tanto debe consultar el calendario académico en la página Web de la Institución.

- 1. Desde la pantalla de menú seleccione la opción "Bienestar Estudiantil", subopción "Autorizaciones", subopción "Pago por Rol de Pagos".
- 2. Escoja la carrera del estudiante o deje este campo en blanco.
- 3. Haga clikc en el botón "Nuevo".
- 4. Ingrese el nombre o código del estudiante, haga click en el botó "Aceptar".
- 5. Haga click en el botón "Seleccionar", del estudiante seleccuionando la carrera en la cual va a otrogar el descuetno o beca.
- 6. Visualizará la siguiente pantalla

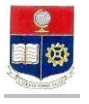

|                                                             | AUTORIZACIÓN PARA PAGO POR ROL<br>Guardar |
|-------------------------------------------------------------|-------------------------------------------|
| Carrera:                                                    |                                           |
| MODIFICAR PAGO                                              | POR ROL                                   |
| Código Estudiante:                                          | 9021103                                   |
| _                                                           |                                           |
| Nombre:                                                     | RUBIO URVINA XIMENA ELIZABETH             |
| Nombre:<br>Carrera:                                         | RUBIO URVINA XIMENA ELIZABETH             |
| Nombre:<br>Carrera:<br>Cédula Empleado:                     | RUBIO URVINA XIMENA ELIZABETH<br>11       |
| Nombre:<br>Carrera:<br>Cédula Empleado:<br>Nombre Empleado: | RUBIO URVINA XIMENA ELIZABETH 11          |

- 7. En el campo "Cédula Empleado" ingrese el número de cédula del empleado.
- 8. En el campo "Nombre Empleado" ingrese el Nombre del empleado.
- 9. En el campo "Nro. De Pagos" ingrese el número de pagos.
- 10. Haga click en "Guardar"
- 11. Visualizará el mensaje: Registro insertado con éxito.
- 12, "El Estudiante va se encuentra Matriculado para el Período Actual. No puede dar Beca."
- 13. "Ingreso de Beca no Permitido para Fecha Mayor a: martes, 23 de febrero de 2010. EXTEMPORANEAS".

# 3.12. RECALCULO DE PAGOS

Los estudiatnes que no aceptan pagar el seguro médico o los estudiantes que por excepción se les haya modificado los datos y resultaren con un nuevo IPF, se les puede hacer el recálculo de pago siempre y cuando el estudiante haya registrado una gestión ya sea de matrícula ordinaria, o gestión de reinscripción. Estas modificaciones pueden ser registradas exceptuando en fechas de pago.

- Desde la pantalla de menú seleccione la opción "Bienestar Estudiantil", subopción "Bienestar 1. Estudiantil", subopción "Recalculo Pagos".
- Escoja la carrera del estudiante o deje este campo en blanco. 2.
- Haga clikc en el botón "Buscar".
- 4. Haga click en el botón "Guardar"

# 3.13. LISTADOS

#### 3.13.1. Reclasificados

Para listar e imprimir el listados de estudiantes reclasificados.

- 1. Desde la pantalla de menú seleccione la opción "Bienestar Estudiantil", subopción "LIstados", subopción "Reclasificados".
- 2. Escoja del combo "Carrera", la carrera que requiere información ó deje esta información en blanco si requiere información de todas las carreras.
- Escoja del combo "Período" el periodo que requiere información.
   Haga click en el botón "Imprimir" si requiere imprimir la lista

# 3.13.2. Listado de Becas

Para listar e imprimir el listados de estudiantes con beca.

- 1. Desde la pantalla de menú seleccione la opción "Bienestar Estudiantil", subopción "LIstados", subopción "Listado Becas".
- Escoja del combo "Carrera", la carrera que requiere información ó deje esta información en blanco si 2. requiere información de todas las carreras.
- 3. Escoja del combo "Tipo Beca" el tipo de beca del que requiere información ó deje ésta información en blanco si requiere de todos los tipos
- Escoja del combo "Período" el periodo que requiere información. 4.
- 5. Haga click en el botón "Imprimir" si requiere imprimir la lista

#### 3.13.3. Listado de Descuentos

Para listar e imprimir el listados de estudiantes con descuentos.

- Desde la pantalla de menú seleccione la opción "Bienestar Estudiantil", subopción "LIstados", 1. subopción "Listado de Descuentos".
- Escoja del combo "Carrera", la carrera que requiere información ó deje esta información en blanco si 2. requiere información de todas las carreras.

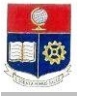

- 3. Escoja del combo "**Tipo Descuento**" el tipo de descuento del que requiere información ó deje ésta información en blanco si requiere de todos los tipos.
- 4. Escoja del combo "Período" el periodo que requiere información.
- 5. Haga click en el botón "Imprimir" si requiere imprimir la lista

#### 3.13.4. Lista de Aspirantes Aprobados

Para listar e imprimir el listados de aspirantes aprobados.

- 1. Desde la pantalla de menú seleccione la opción "Bienestar Estudiantil", subopción "Listados", subopción "Lista Aprobados".
- 2. Escoja del combo "**Carrera**", la carrera que requiere información ó deje esta información en blanco si requiere información de todas las carreras.
- 3. Haga click en el botón "Imprimir" si requiere imprimir la lista

#### 3.13.5. Lista de Aspirantes Aprobados

Para listar e imprimir el listados de aspirantes aprobados.

- 4. Desde la pantalla de menú seleccione la opción "Bienestar Estudiantil", subopción "LIstados", subopción "Lista Aprobados".
- 5. Escoja del combo "**Carrera**", la carrera que requiere información ó deje esta información en blanco si requiere información de todas las carreras.
- 6. Haga click en el botón "**Imprimir**" si requiere imprimir la lista

#### 3.13.6. Lista situación de aspirante frente a los procesos a verificar

Lista todos los estudiantes que han cerrado su registro de Datos Socio Económicos, los estudiantes seleccionados para presentar papeles en Bienestar Estudiantil, y los estudiatnes a los cuales la UBE ha verificado los datos ingresados en el Formulario Socio Económico.

- 1. Desde la pantalla de menú seleccione la opción "Bienestar Estudiantil", subopción "Datos Socio Económicos", la subopción "Lista FormulariosSocioec".
- 2. Escoja del combo "**Carrera**", la carrera que requiere información ó deje esta información en blanco si requiere información de todas las carreras.
- 3. Escoja del combo "Finalizado Formulario", Finalizado Formulario- Determina la situación del estudiante con respecto al proceso de registro de datos Socio Económicos vía Web en el formulario socioeconómico. Entre los diferentes estados del proceso pueden estar: <u>Finalizado.-</u> Formulario Cerrado, <u>Finalizado Particular-Extranjero.-</u> Formulario Finalizado de Estudiantes de Colegios Particulares o Extranjeros. <u>Sin Finalizar.-</u> Estudiantes que no han Finalizado con el Proceso de Formularios Socioeconómicos y que no pueden matricularse por este motivo. <u>En Blanco.-</u> Permite visualizar todo el Listado de Formularios Socioeconómicos.)
- 4. Haga click en el botón "Imprimir" si requiere imprimir la lista.

# 3.13.7. Listado de estudiantes a sancionar por no presentarse a la entrevista.

Lista todos los estudiantes que han cerrado su registro de Datos Socio Económicos, los estudiantes seleccionados para presentar papeles en Bienestar Estudiantil, y los estudiatnes a los cuales la UBE ha verificado los datos ingresados en el Formulario Socio Económico.

- 1. Desde la pantalla de menú seleccione la opción "Bienestar Estudiantil", subopción "Datos Socio Económicos", la subopción "Lista Sancionar FormulariosSoc".
- 2. Escoja del combo "**Carrera**", la carrera que requiere información ó deje esta información en blanco si requiere información de todas las carreras.
- 3. Escoja del combo "**Período**" el periodo que requiere información. Visualizará el mensaje "Fecha de Sanción no Entrevistados: jueves, 01 de abril de 2010", si los estudiatnes han sido ya sancionados al nivel mas alto por no presentarse a la entrevista.
- 4. Haga click en el botón "Imprimir" si requiere imprimir la lista

# TABLA DE CONTENIDO EN ORDEN ALFABETICO

| Impresión De Registro De Supletorios11Impresión De Registros De Recuperación10Ingreso Al Sistema1Listar El Cumplimiento Por Profesor8Listar Faltas Injustificadas9Listar Faltas Por Profesor8Listar Recuperaciones10Mensajes En El Proceso De Control Docente13Programar Clases, Marcar Feriados Y Permisos2Regeneración De Cumplimiento Por Cambio De Carga Académica7Registrar Supletorios12Registrar La Justificación De Faltas3Registro De Recuperaciones10Verificar El Registro De Cumplimiento Antes Del Cierre4Visualizar Total Dictado Por Profesor13 | Certificación De Cumplimiento: Cierre De Cumplimiento Mensual Y Envió A RRHH | 6  |
|----------------------------------------------------------------------------------------------------|------------------------------------------------------------------------------|----|
| Impresión De Registros De Recuperación10Ingreso Al Sistema1Listar El Cumplimiento Por Profesor8Listar Faltas Injustificadas9Listar Faltas Por Profesor8Listar Recuperaciones10Mensajes En El Proceso De Control Docente13Programar Clases, Marcar Feriados Y Permisos2Regeneración De Cumplimiento Por Cambio De Carga Académica7Registrar Supletorios12Registrar La Justificación De Faltas3Registro De Recuperaciones10Verificar El Registro De Cumplimiento Antes Del Cierre4Visualizar Total Dictado Por Profesor13                                       | Impresión De Registro De Supletorios                                         | 11 |
| Ingreso Al Sistema1Listar El Cumplimiento Por Profesor8Listar Faltas Injustificadas9Listar Faltas Por Profesor8Listar Recuperaciones10Mensajes En El Proceso De Control Docente13Programar Clases, Marcar Feriados Y Permisos2Regeneración De Cumplimiento Por Cambio De Carga Académica7Registrar Supletorios12Registrar La Justificación De Faltas3Registro De Recuperaciones10Responsabilidad Y Autoridad1Verificar El Registro De Cumplimiento Antes Del Cierre4Visualizar Total Dictado Por Profesor13                                                   | Impresión De Registros De Recuperación                                       | 10 |
| Listar El Cumplimiento Por Profesor8Listar Faltas Injustificadas9Listar Faltas Por Profesor8Listar Recuperaciones10Mensajes En El Proceso De Control Docente13Programar Clases, Marcar Feriados Y Permisos2Regeneración De Cumplimiento Por Cambio De Carga Académica7Registrar Supletorios12Registrar La Justificación De Faltas3Registro De Recuperaciones10Responsabilidad Y Autoridad1Verificar El Registro De Cumplimiento Antes Del Cierre4Visualizar Total Dictado Por Profesor13                                                                      | Ingreso Al Sistema                                                           | 1  |
| Listar Faltas Injustificadas9Listar Faltas Por Profesor8Listar Recuperaciones10Mensajes En El Proceso De Control Docente13Programar Clases, Marcar Feriados Y Permisos2Regeneración De Cumplimiento Por Cambio De Carga Académica7Registrar Supletorios12Registrar La Justificación De Faltas3Registro De Recuperaciones10Responsabilidad Y Autoridad1Verificar El Registro De Cumplimiento Antes Del Cierre4Visualizar Total Dictado Por Profesor13                                                                                                    | Listar El Cumplimiento Por Profesor                                          | 8  |
| Listar Faltas Por Profesor8Listar Recuperaciones10Mensajes En El Proceso De Control Docente13Programar Clases, Marcar Feriados Y Permisos2Regeneración De Cumplimiento Por Cambio De Carga Académica7Registrar Supletorios12Registrar La Justificación De Faltas3Registro De Recuperaciones10Responsabilidad Y Autoridad1Verificar El Registro De Cumplimiento Antes Del Cierre4Visualizar Total Dictado Por Profesor13                                                                                                    | Listar Faltas Injustificadas                                                 | 9  |
| Listar Recuperaciones10Mensajes En El Proceso De Control Docente13Programar Clases, Marcar Feriados Y Permisos2Regeneración De Cumplimiento Por Cambio De Carga Académica7Registrar Supletorios12Registrar La Justificación De Faltas3Registro De Recuperaciones10Responsabilidad Y Autoridad1Verificar El Registro De Cumplimiento Antes Del Cierre4Visualizar Total Dictado Por Profesor13                                                                                                    | Listar Faltas Por Profesor                                                   | 8  |
| Mensajes En El Proceso De Control Docente13Programar Clases, Marcar Feriados Y Permisos2Regeneración De Cumplimiento Por Cambio De Carga Académica7Registrar Supletorios12Registrar La Justificación De Faltas3Registro De Recuperaciones10Responsabilidad Y Autoridad1Verificar El Registro De Cumplimiento Antes Del Cierre4Visualizar Total Dictado Por Profesor13                                                                                                    | Listar Recuperaciones                                                        | 10 |
| Programar Clases, Marcar Feriados Y Permisos2Regeneración De Cumplimiento Por Cambio De Carga Académica7Registrar Supletorios12Registrar La Justificación De Faltas3Registro De Recuperaciones10Responsabilidad Y Autoridad1Verificar El Registro De Cumplimiento Antes Del Cierre4Visualizar Total Dictado Por Profesor13                                                                                                    | Mensajes En El Proceso De Control Docente                                    | 13 |
| Regeneración De Cumplimiento Por Cambio De Carga Académica7Registrar Supletorios12Registrar La Justificación De Faltas3Registro De Recuperaciones10Responsabilidad Y Autoridad1Verificar El Registro De Cumplimiento Antes Del Cierre4Visualizar Total Dictado Por Profesor13                                                                                                    | Programar Clases, Marcar Feriados Y Permisos                                 | 2  |
| Registrar Supletorios12Registrar La Justificación De Faltas3Registro De Recuperaciones10Responsabilidad Y Autoridad1Verificar El Registro De Cumplimiento Antes Del Cierre4Visualizar Total Dictado Por Profesor13                                                                                                    | Regeneración De Cumplimiento Por Cambio De Carga Académica                   | 7  |
| Registrar La Justificación De Faltas3Registro De Recuperaciones10Responsabilidad Y Autoridad1Verificar El Registro De Cumplimiento Antes Del Cierre4Visualizar Total Dictado Por Profesor13                                                                                                    | Registrar Supletorios                                                        | 12 |
| Registro De Recuperaciones10Responsabilidad Y Autoridad1Verificar El Registro De Cumplimiento Antes Del Cierre4Visualizar Total Dictado Por Profesor13                                                                                                    | Registrar La Justificación De Faltas                                         | 3  |
| Responsabilidad Y Autoridad1Verificar El Registro De Cumplimiento Antes Del Cierre4Visualizar Total Dictado Por Profesor13                                                                                                    | Registro De Recuperaciones                                                   | 10 |
| Verificar El Registro De Cumplimiento Antes Del Cierre4Visualizar Total Dictado Por Profesor13                                                                                                    | Responsabilidad Y Autoridad                                                  | 1  |
| Visualizar Total Dictado Por Profesor 13                                                                                                    | Verificar El Registro De Cumplimiento Antes Del Cierre                       | 4  |
|                                                                                                    | Visualizar Total Dictado Por Profesor                                        | 13 |

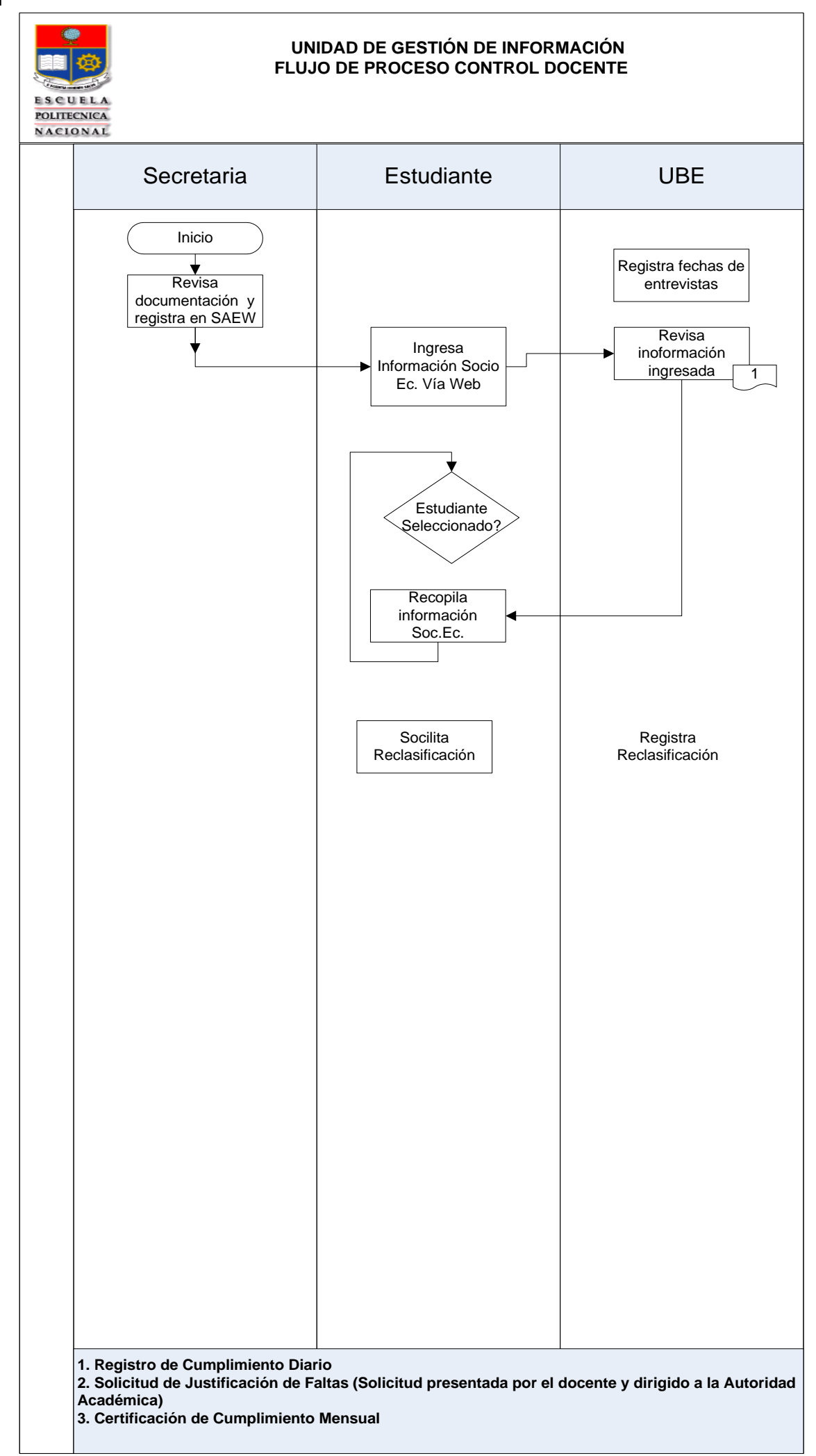